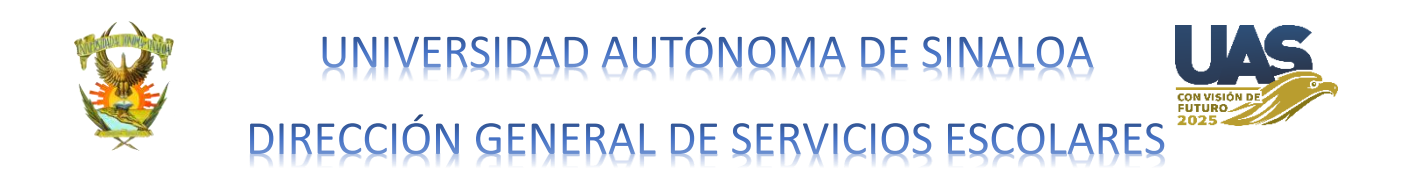

# Guía para procesamiento de Fotografía digital para Nuevo Ingreso y Reingreso Ciclo 2021-2022.

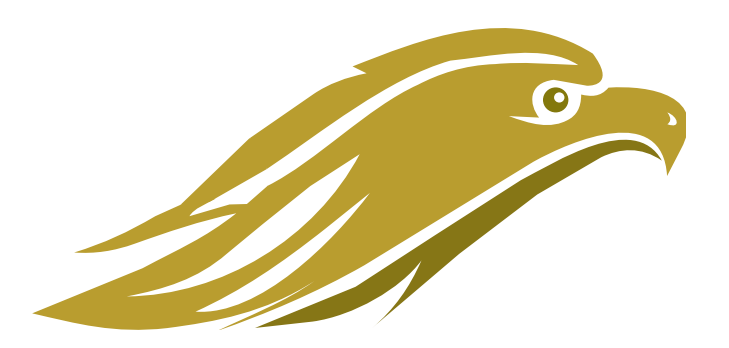

#### Propósito:

Con el propósito de poner a la disposición herramientas gratuitas y amigables, y sean utilizadas por nuestros alumnos y generen su fotografía digital con los requerimientos solicitados por nuestro proceso, ponemos a su disposición la siguiente guía.

Culiacán, Sinaloa a Julio de 2021.

#### Herramientas:

Para nuestro propósito el área de administración escolar recomienda la utilización del portal www.iloveimg.com/es que a nuestra consideración cumple con las herramientas necesarias para nuestros requisitos de nuestro archivo, además de ser una herramienta es de uso gratuito, además podremos descarga la aplicación de manera gratuita si así lo deseamos la cual está disponible para dispositivos móviles con sistemas operativos iOS y Android, los cuales son los más comúnmente utilizados hoy en día.

A continuación se describen los pasos a seguir para el procesamiento de nuestra fotografía digital.

1.- Ingresar al sitio web <u>www.iloveimg.com/es</u>, al ingresar nos mostrará la siguiente información:

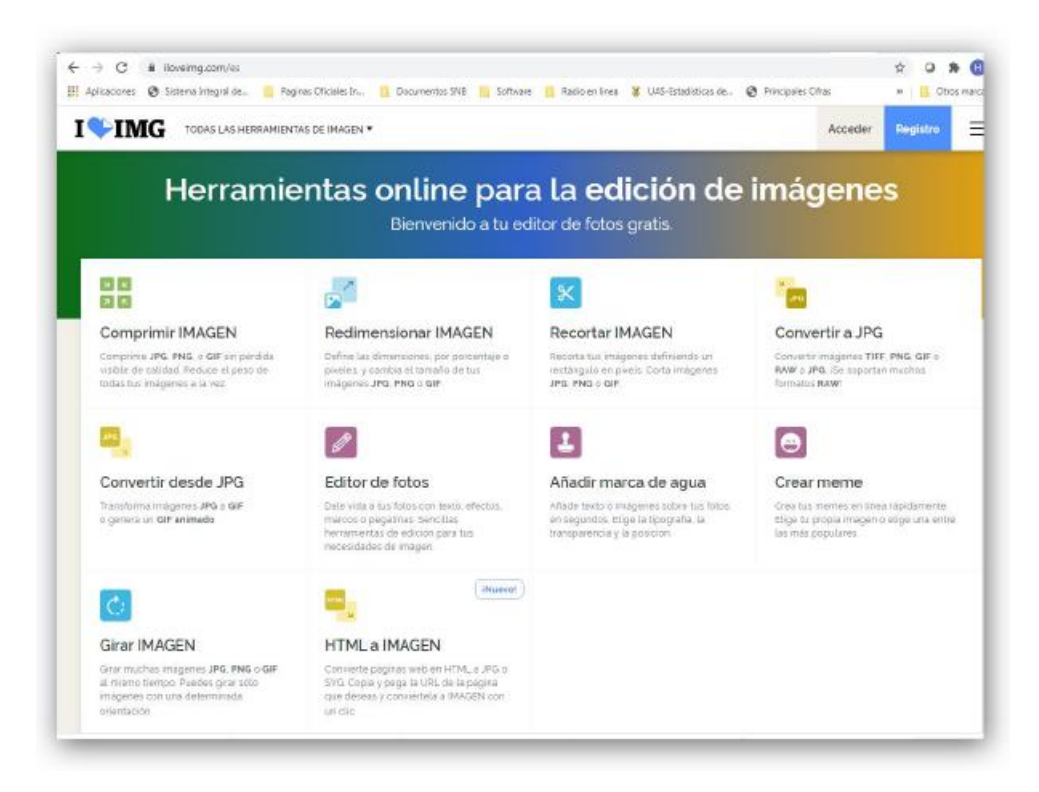

De todas las opciones de herramientas para edición de imágenes disponibles solo usaremos dos de ellas que son las siguientes:

### 1.- Recortar Imagen:

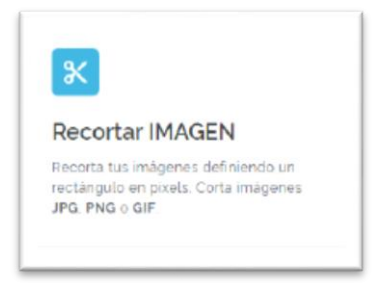

Esta opción nos permite recortar una imagen con las características solicitadas anteriormente, es decir que la fotografía a recortar estará entre los límites de los hombros a la cabeza, esto es útil cuando tenemos una fotografía que puede ser

demasiado grande y para obtenerla en una sola toma se recomienda recortarla con las características solicitadas.

Al dar clic en esta opción se nos solicitará la ubicación del archivo que deseamos recortar, apareciendo lo siguiente:

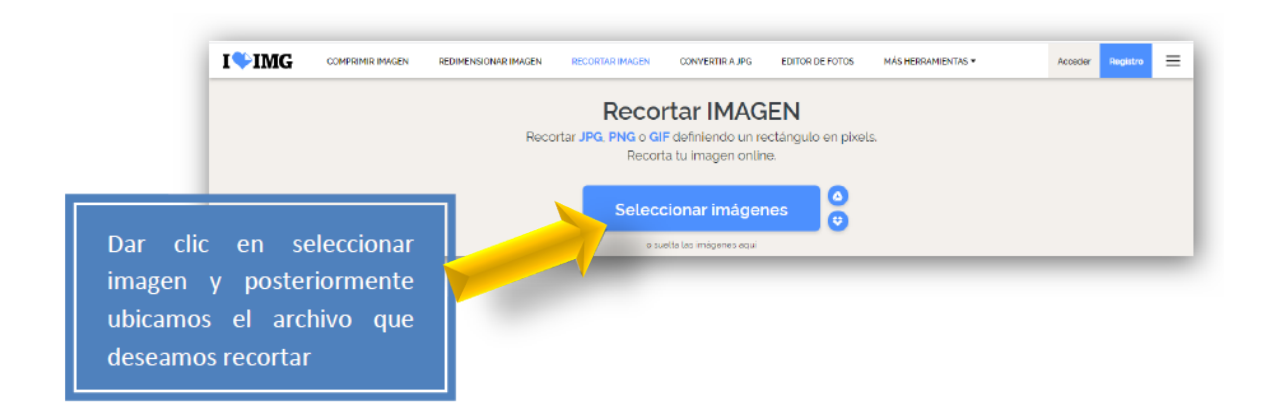

Ajustar el área a recortar quedando centrado el recuadro empezando a la altura de los hombros y terminando arriba de la cabeza dejando un espacio moderado en los límites superiores del recuadro.

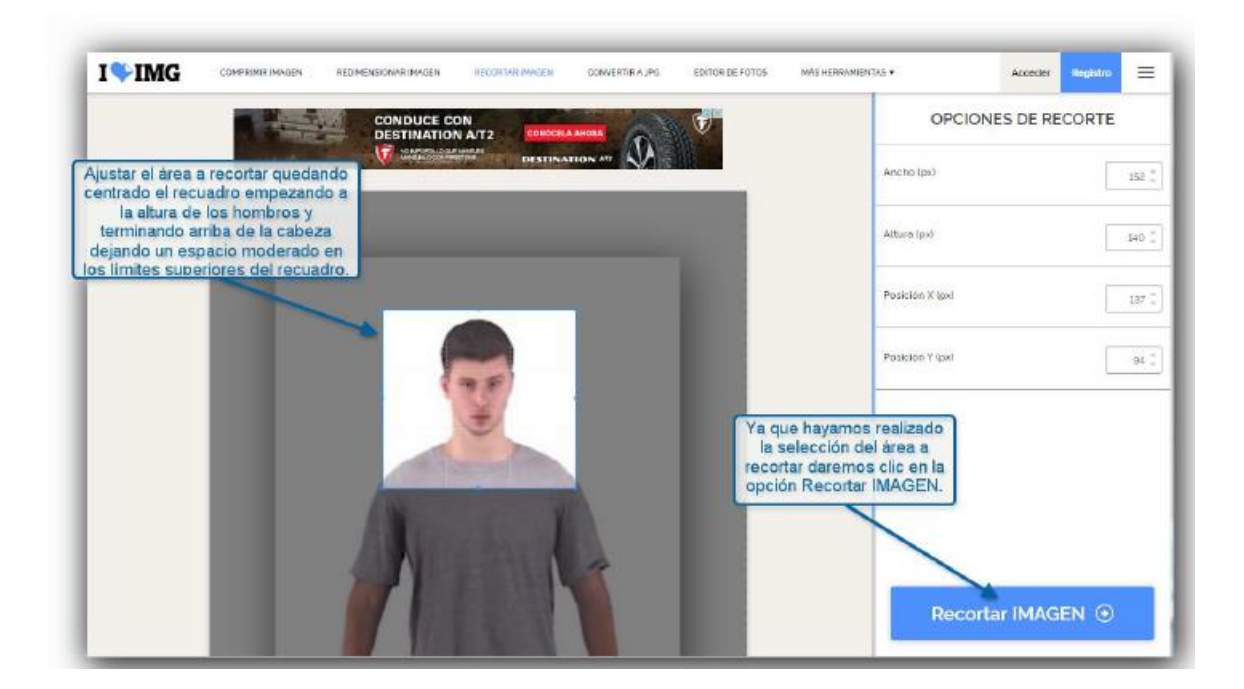

Después de haber terminado con el recorte de nuestra imagen nos aparece la opción para descargar la imagen que acabamos de recortar.

El nombre de la imagen se recomienda sea como se indica en los requisitos de su fotografía que es:

Nuevo Ingreso: Folio\_Apellido1\_Apellido2\_Nombre

Reingreso: Número de Cuenta\_ Apellido1\_Apellido2\_Nombre

| Daremos clic en la opción descargar imagen<br>recortada, proporcionando el nombre de<br>archivo como se solicita en el procedimiento |                                                                                  | iTu imagen se ha                                           |                                                                |  |  |
|----------------------------------------------------------------------------------------------------|----------------------------------------------------------------------------------|------------------------------------------------------------|----------------------------------------------------------------|--|--|
| folio_Apellidos_nombre para el caso de Nuev<br>ingreso γ Núm. de cuenta_Apellidos_nombro<br>para el caso de alumnos de Reingreso.    |                                                                                  | Lescargar imagen recortada                                 |                                                                |  |  |
|                                                                                                    |                                                                                  | _                                                          | : 🔳 🥔                                                          |  |  |
|                                                                                                    |                                                                                  |                                                            |                                                                |  |  |
| Ubicación de                                                                                                    | e imagen                                                                         | Anuncio cerrado de <b>criteo</b> No                        | Afficar este<br>anuncio<br>anuncios                            |  |  |
| circ a con B                                                                                                    | aua                                                                              |                                                            |                                                                |  |  |
| /                                                                                                    | ¿Cómo puedo dar las gracias                                                      | s? iDifunde la palabra!                                    | Anuncio cerrado de <b>criteo</b> l.                            |  |  |
| /                                                                                                    | ¿Cómo puedo dar las gracia:<br>Si la herramienta Recortar IMAGEN ta<br>ayudarnos | s? iDifunde la palabra!<br>e ha eyudado, tù también puedes | Anuncio cerrado de <b>criteo</b> l.<br>Noticor este<br>anuncio |  |  |

## 2.- Redimensionar Imagen:

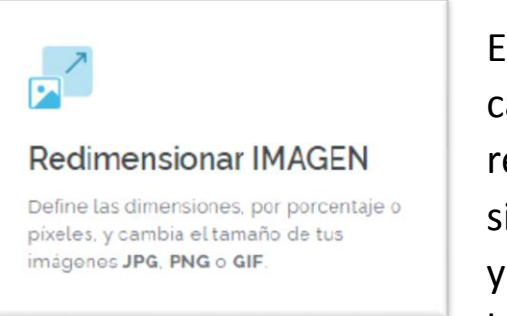

En esta opción se ajustara el archivo a las características de tamaño y formato requerido para ser incorporados a nuestro sistema, si usted recortó alguna imagen o ya contaba con alguna que cumpliera con los requisitos establecidos para su

fotografía, se procederá a redimensionar el archivo en la opción "Redimensionar IMAGEN".

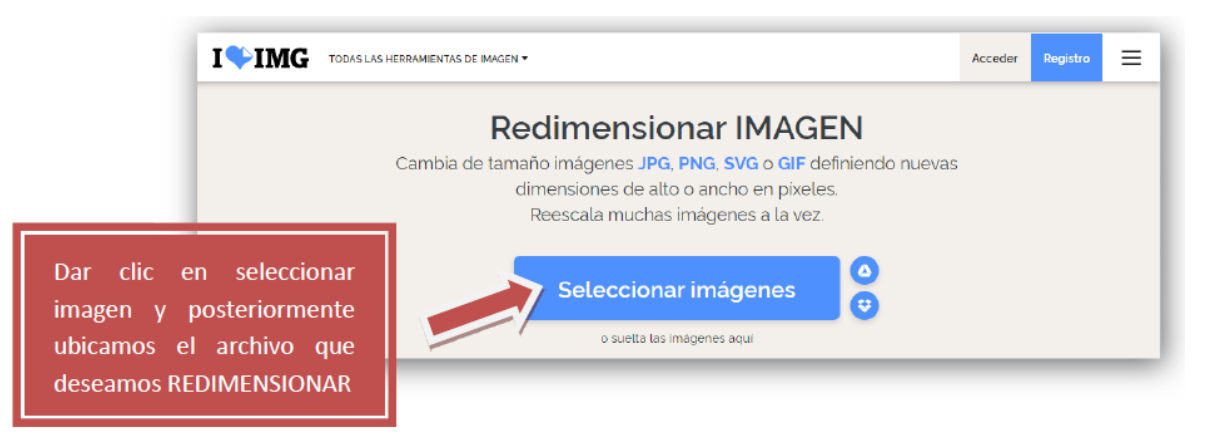

Ya habiendo seleccionado nuestra imagen, procederemos a realizar las siguientes acciones en la pantalla siguiente:

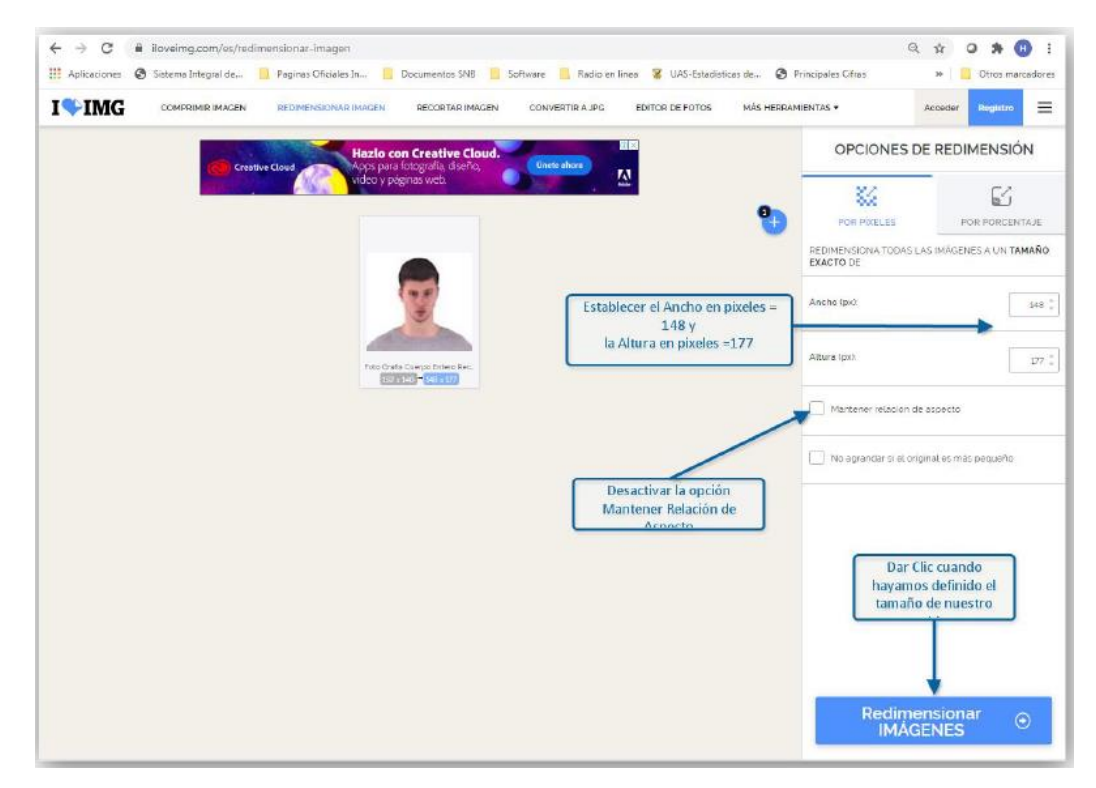

- Desactivar la opción "Mantener relación de aspecto"
- Establecer Ancho(px) = 148
- Establecer Altura (px) =177

Después procederemos a dar clic en la opción "Redimensionar IMÁGENES".

Ya habiendo establecido los parámetros anteriores dar Clic en la opción "Descargar imágenes", nos parecerá la ubicación donde será guardada nuestra fotografía, aquí pondremos el nombre del archivo como se ha indicado anteriormente es decir Folio\_Apellido1\_Apellido2\_Nombre.JPG y damos clic en Guardar.

|                  | G                                                                                              | as imágenes se han n                                                                                                    | edimensionado!<br>nagenes ©<br>i 🗉 🖻 | Al dar Clic en la opción D<br>nos aprecera la ubica<br>guardada nuestra fotogra<br>el nombre del archivo co<br>anteriormete<br>Folio Apellido1_Apellid<br>y damos Gu | escargar imágenes,<br>ción donde será<br>fia, aquí pondremos<br>imo se ha indicado<br>es decir<br>do2_Nombre.JPG<br>arctar. |  |
|------------------|------------------------------------------------------------------------------------------------|----------------------------------------------------------------------------------------------------|--------------------------------------|----------------------------------------------------------------------------------------------------|----------------------------------------------------------------------------------------------------|--|
| Cuandar como     | • Equipe • SONY (G) • 2020-2021 • Fotografia •<br>shre: 00842743_Figueros_Bojorquez_Marco_Polo |                                                                                                    |                                      | - 49 Buscar Fotografia P                                                                                                    |                                                                                                    |  |
| Examinar carpeta | 5<br>57950                                                                                     |                                                                                                    |                                      | Guarda                                                                                                    | Cancelar                                                                                                    |  |
| f Pace           | cook 🖌 Tur                                                                                     | and the second second sec | Compasi                              | Competer<br>Competer                                                                                                    |                                                                                                    |  |
| G Good           | ate in turk                                                                                    | kedin                                                                                                    | 112200-0000                          | m I                                                                                                    |                                                                                                    |  |

El archivo guardado será el que subiremos posteriormente a al portal de Admisión para el caso de alumnos de nuevo ingreso o el portal de Alumnos para el caso de alumnos de reingreso.

### Nombre de archivo:

Nuevo Ingreso: Folio deAdmisión\_Apellido1\_Apellido2\_Nombre.JPG Reingreso: Número de Cuenta \_Apellido1\_Apellido2\_Nombre.JPG

### Nota: Favor de no utilizar "ACENTOS" para el nombre del archivo.